# Instalação do MATLAB

- 1. Aceder a http://matlab.eng.uminho.pt
- 2. Opção *Sign in to get started*

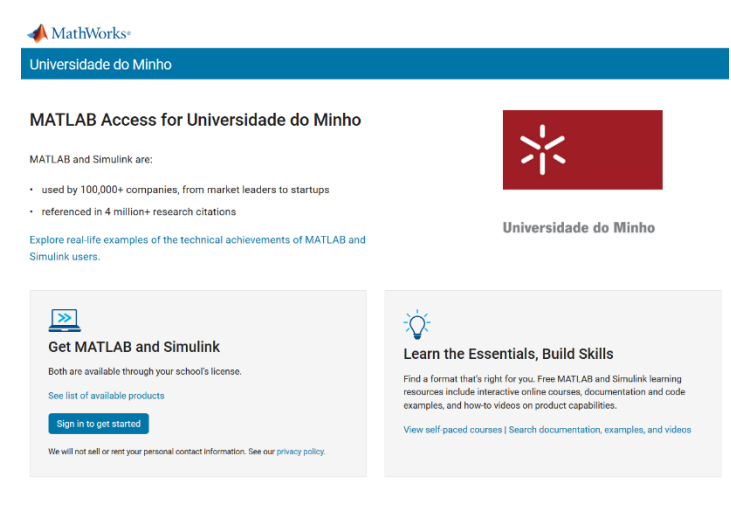

 No primeiro acesso é necessário criar a conta Mathworks (*Create one!*)

#### 📣 MathWorks®

MathWorks Account

#### MathWorks Account

To download MATLAB, you must have a MathWorks Account created with your university email address.

| Email                   |                        |
|-------------------------|------------------------|
|                         |                        |
| No account? Create one  | 9                      |
| By signing in you agree | to our privacy policy. |

📣 MathWorks®

4. Introduzir a informação pessoal e Create

| Email Address                                                                                                    | a00000@alunos.uminho.pt                                            |                  |
|----------------------------------------------------------------------------------------------------|--------------------------------------------------------------------|------------------|
|                                                                                                    | To access your organization's MATLAB licen<br>or university email. | se, use your wol |
| Location                                                                                                    | Portugal                                                           |                  |
| Which best describes<br>you?                                                                                                    | Student                                                            |                  |
| Are you at least 13 years<br>or older?                                                                                                    | ● Yes ○ No                                                         |                  |
|                                                                                                    | Cano                                                               | cel Creat        |
|                                                                                                    |                                                                    |                  |
| MathWorks*                                                                                                    |                                                                    | =                |
| MathWorks<br>ActhWorks Account                                                                                                    | Search MathWorks.com                                               | 4                |
| MathWorks∗<br>athWorks Account<br>Verify your email addres                                                                                               | Search MathWorks.com                                               | (                |
| MathWorks<br>athWorks Account<br>Verify your email addres<br>1. Go to your inbox for                                                                     | Search MathWorks.com                                               | -                |
| MathWorks*<br>AathWorks Account<br>Verify your email address<br>1. Go to your inbox for<br>2. Click the link in the email we                             | Search MathWorks.com                                               |                  |
| MathWorks<br>AnthWorks Account<br>Verify your email address<br>1. Go to your inbox for<br>2. Click the link in the email we<br>Didn't receive the email? | Search MathWorks.com                                               |                  |

- Send me the email again.
- If you still have not received the email, see Email Verification or contact Customer Support.

 Verificar na caixa de correio o envio de mensagem para confirmação da criação da conta

| 6. | Na mensagem enviada, selecionar Verify vol                     | ır email                       | 📣 MathWorks                                                    |                                                                                  |                                                                                                    |                                                                       |
|----|----------------------------------------------------------------|--------------------------------|----------------------------------------------------------------|----------------------------------------------------------------------------------|----------------------------------------------------------------------------------------------------|-----------------------------------------------------------------------|
|    | ······································                         |                                | Thank you for re                                               | gistering with MathWorks!                                                        |                                                                                                    |                                                                       |
|    |                                                                |                                | Next, please verify th                                         | nis email address for your MathWe                                                | orks Account.                                                                                                    |                                                                       |
|    |                                                                |                                | Verify your e                                                  | mail                                                                             |                                                                                                    |                                                                       |
|    |                                                                |                                | Alternatively, copy as                                         | nd paste the following link into you                                             | r browser:                                                                                                    |                                                                       |
|    |                                                                |                                | https://www.mathwor                                            | rks.com/mwaccount/register/verify                                                | ?id=4cb5b4c3-a512-440a-a79€                                                                                          |                                                                       |
|    |                                                                |                                | MathWorks Custome                                              | er Service Team                                                                  |                                                                                                    |                                                                       |
|    |                                                                |                                | ٥                                                              | The MathWorks, Inc. 3 Apple F<br>2020 The MathWorks, Inc. MATLAB and S<br>Traden | III Drive, Našick, MA 01760 - 508-647-70<br>imulink are registered trademarks of The<br>arks   <u>Privacy Policy</u> | 00<br>MathWorks, Inc.                                                 |
| 7. | Introduzir os dados necessários e <i>Create</i>                |                                | =                                                              |                                                                                  | 📣 MathWorks•                                                                                                    |                                                                       |
|    |                                                                |                                | Math                                                           | Works Account                                                                    |                                                                                                    |                                                                       |
|    |                                                                |                                |                                                                | To finish creating your p                                                        | rofile, provide the follo                                                                                            | wing information for                                                  |
|    |                                                                |                                |                                                                | First Name                                                                       |                                                                                                    |                                                                       |
|    |                                                                |                                |                                                                | Last Name                                                                        |                                                                                                    |                                                                       |
|    |                                                                |                                |                                                                | Password                                                                         |                                                                                                    |                                                                       |
|    |                                                                |                                |                                                                | Password Confirmation                                                            |                                                                                                    |                                                                       |
|    |                                                                |                                |                                                                | What describes your role?                                                        | Select one <sup>⊕</sup>                                                                                              | ~                                                                     |
|    |                                                                |                                |                                                                | Department                                                                       | Select one                                                                                                    | ~                                                                     |
|    |                                                                |                                |                                                                | Location of your Scho                                                            | ool/University                                                                                                    |                                                                       |
|    |                                                                |                                |                                                                | Lecation of                                                                      | Select one                                                                                                    | ~                                                                     |
|    |                                                                |                                |                                                                | School/University                                                                | Select one                                                                                                    |                                                                       |
|    |                                                                |                                |                                                                | School / University                                                              |                                                                                                    |                                                                       |
| 8. | Confirmação da associação da conta com a<br>licença da UMinho. | MathWorks*                     | Products Solutions Acade<br>unt<br>why Settings + Quotes Order | emia Support Community Events                                                    | Search MathWorks.com                                                                                                 | Germatles 🗞 📀                                                         |
|    | Iniciar o processo de instalação com a                         | Your account has be            | en created and license 4090                                    | 07473 has been linked with your acco                                             | Jse MATLAB Online                                                                                                    | LAB. Return to previous task                                          |
|    | opcão <b>Install MATLAB</b>                                    |                                | My Softw                                                       | are                                                                              |                                                                                                    |                                                                       |
|    |                                                                | CC                             | License                                                        | Label                                                                            | Option Use                                                                                                    |                                                                       |
|    |                                                                |                                | 40907473                                                       | MATLAB (Individual)                                                              | Total Headcount Acad                                                                                                 | semic 🖡 🔆 🐂                                                           |
|    |                                                                | MATLAB Drive                   | Uink an add                                                    | fitional license                                                                 |                                                                                                    |                                                                       |
|    |                                                                | MATLAB Online                  | Get a trial                                                    |                                                                                  |                                                                                                    |                                                                       |
|    |                                                                | My Courses<br>Service Dequests |                                                                |                                                                                  |                                                                                                    |                                                                       |
|    |                                                                | Bug Reports                    |                                                                |                                                                                  |                                                                                                    |                                                                       |
| 9  | Selecionar o sistema operativo. É então iniciad                | O MathWo                       | orks*                                                          |                                                                                  |                                                                                                    | Get MATLAB) 📞 😢                                                       |
|    |                                                                | Downloads                      |                                                                |                                                                                  |                                                                                                    |                                                                       |
|    | o download do ficheiro de instalação.                          | FAQ + Download                 | & Install Troubleshooting                                      |                                                                                  |                                                                                                    | Contact support                                                       |
|    |                                                                | Download                       | K2020a (includes R202)                                         | 0a Update 5)                                                                     |                                                                                                    | 5-                                                                    |
|    |                                                                | Download and                   | I run the Installer                                            | . When any state of the second                                                   | 7074@alupac.u=============                                                                                           | Learn MATLAB Now                                                      |
|    |                                                                |                                | Windows                                                        | wrnen prompted, sign in as id     Select your license                            | ∠r 4@aiunos.uminno.pt                                                                                                | Learn core MATLAB functionality<br>with this free, interactive, self- |
|    |                                                                |                                | Linux                                                          | <ul> <li>Choose the products, toolbox<br/>install</li> </ul>                     | es, and blocksets that you want to                                                                                   | paced course.                                                         |

 $\begin{array}{c} {\displaystyle \underset{m=1}{\text{Model}}} & {\displaystyle \underset{m=1}{\text{Model}}} & {\displaystyle \underset{m=1}{\text{Model}} & {\displaystyle \underset{m=1}{\text{Model}}} & {\displaystyle \underset{m=1}{\text{Model}}} & {\displaystyle \underset{m=1}{\text{Model}}} & {\displaystyle \underset{m=1}{\text{Model}} & {\displaystyle \underset{m=1}{\text{Model}}} & {\displaystyle \underset{m=1}{\text{Model}}} & {\displaystyle \underset{m=1}{\text{Model}} & {\displaystyle \underset{m=1}{\text{Model}}} & {\displaystyle \underset{m=1}{\text{Model}}} & {\displaystyle \underset{m=1}{\text{Model}$ 

Discover Live Editor Create scripts with code, output, and formatted text in a single executable document. » Learn About Live Editor

» Get Started

Related Links

R2020a System Requirements

Need Help?

How do install the toolboxes and blocksets that I just added to my license? Run the installer and follow the steps to download your license and new products.

11. Efetuar login

| Advanded Options + •                                                                                                    | Autoreal Optime •                                                                           |
|----------------------------------------------------------------------------------------------------|---------------------------------------------------------------------------------------------|
| MattWorks- Eraal  Menandiages graneting wave and an an and an an and an an and an an and an an and an an and an an and an an and an an and an an and an an and an an and an an and an an and an an and an an and an an and an an and an an and an an and an an an an an an an an an an an an an | AndthWorks*     AndthWorks*     AndthWorks*     Passaord     The second      Frage Research |

12. Aceitar os termos da licença (**Next**)

13. Selecionar a licença (*Next*)

14. Confirmação do utilizador (Next)

15. Selecionar a pasta destino e *Next* 

| 🍌 R202                                                                                                    | 0a                                                                                                    |                                                                                                    |                                                                                   |                                                                                                    | ?            |
|----------------------------------------------------------------------------------------------------|----------------------------------------------------------------------------------------------------|----------------------------------------------------------------------------------------------------|-----------------------------------------------------------------------------------|----------------------------------------------------------------------------------------------------|--------------|
|                                                                                                    |                                                                                                    |                                                                                                    |                                                                                   |                                                                                                    |              |
| athWorks License                                                                                                    | Agreement                                                                                                    |                                                                                                    |                                                                                   |                                                                                                    |              |
| he MathWorks, Inc. Soft                                                                                                    | vare License Agreement                                                                                                    |                                                                                                    |                                                                                   |                                                                                                    | *            |
| IPORTANT NOTICE                                                                                                    |                                                                                                    |                                                                                                    |                                                                                   |                                                                                                    |              |
| HIS IS THE SOFTWARE<br>OR THE PROGRAMS. T<br>GREEMENT CAREFULI<br>OUR LICENSE OFFERI                                                                                                    | LICENSE AGREEMENT (T<br>HE PROGRAMS ARE LICE<br>LY BEFORE COPYING, INS<br>NG, CONSULT THE PROGR                                                                                                    | HE "AGREEMENT")<br>NSED, NOT SOLD.<br>TALLING, OR USING<br>RAM OFFERING GU                            | OF THE MATHWORKS<br>READ THE TERMS AN<br>3 THE PROGRAMS. FO<br>IDE PRESENTED AFTI | S, INC. ("MATHWORKS")<br>D CONDITIONS OF THIS<br>DR INFORMATION ABOU<br>ER THE AGREEMENT.                          | S<br>IT      |
| HE AGREEMENT REPR<br>ONCERNING YOUR RIC<br>CQUIRE.                                                                                                    | ESENTS THE ENTIRE AGE<br>GHTS TO INSTALL AND US                                                                                                    | REEMENT BETWEE<br>E THE PROGRAMS                                                                      | N YOU (THE "LICENSE<br>UNDER THE LICENSE                                          | E") AND MATHWORKS<br>OFFERING YOU                                                                                  | Ţ            |
| Do you accept the term                                                                                                    | s of the license agreement                                                                                                    | ? Yes O No                                                                                            |                                                                                   | Next Cancel                                                                                                    |              |
|                                                                                                    |                                                                                                    |                                                                                                    |                                                                                   |                                                                                                    | _            |
| hWorks products are protect<br>ult in civil and criminal penalt<br>TLAB and Simulink are regis<br>suct or brand names may be                                                                                                    | ed by patents (see mathworks.co<br>ies.<br>tered trademarks of The MathWo<br>trademarks or registered tradem                                                                                                    | m/patents) and copyrigh<br>rks, Inc. Please see mat<br>arks of their respective h                     | t laws. Any unauthorized us<br>hworks.com/trademarks for<br>iolders.              | e, reproduction, or distribution<br>a list of additional trademarks.                                               | may<br>Other |
| th/Vorks products are protect<br>uit in old and criminal genatian<br>TLAB and Simulink are regis<br>duct or brand names may be<br>R2002                                                                                                    | ed by patents (see mathworks co<br>less.<br>Itered trademarks of The MathWo<br>trademarks or registered tradem                                                                                                    | m/patents) and copyrigh                                                                               | I laws. Any unaufhorized us                                                       | e, reproduction, or distribution a list of additional trademarks. Advanced Options                                 | may<br>Other |
| th/Vorks products are protect<br>with novil and criminal genatal<br>ATLAB and Simulink are regis<br>dout or brand names may be<br>with the second second second<br>content of the second second<br>content of the second second<br>content of the second second second<br>content of the second second second<br>content of the second second second<br>content of the second second second second<br>content of the second second second second second<br>content of the second second second second second<br>content of the second second second second second second<br>content of the second second second second second second<br>content of the second second second second second second second<br>content of the second second sec | ed by patients (see mathworks co<br>es.<br>Itered trademarks of The MathWo<br>trademarks or registered tradem<br>Destination                                                                                                    | m/patents) and copyrigh<br>rks, Inc. Please see mat<br>arks of their respective h<br>PRODUCTS         | I laws. Any unauthorized us<br>hworks.com/trademarks for<br>olders.               | e, reproduction, or distribution a list of additional trademarks. Advanced Options  CONFIRMATION                   | may<br>Other |
| MiVorks products are protect<br>uit neivit and criminal genata<br>TLAB and Simulink are regis<br>duct or brand names may be<br>Control to brand names may be<br>LICENSING<br>O                                                                                                    | ed by patients (see mathworks co<br>les.<br>tered trademarks of The MathWo<br>trademarks or registered tradem<br>Destination                                                                                                    | mipatents) and copyrigh<br>riss, Inc. Please see mat<br>riss of their respective h<br>PRODUCTS        | I laws. Any unauthorized us<br>hworks.com/trademarks for<br>oolders.<br>OPTIONS   | e, reproduction, or distribution s lat of additional trademarks. Advanced Options  CONFIRMATION                    | may<br>Other |
| Inhibits products are project<br>uit not and and imma genatian<br>TLAB and Simulak are regis<br>outed or brand names may be<br>LICENSING<br>O<br>Select life                                                                                                    | ed by patients (see mathworks co<br>estimates of the MathWe<br>trademarks of registered trademarks<br>DESTINATION                                                                                                    | mipatents) and copyrigh<br>rist, Inc. Please see mat<br>rist of their respective h<br>PRODUCTS        | OPTIONS                                                                           | e, reproduction, or distribution a list of additional trademarks. Advanced Options  CONFIRMATION O                 | may<br>Other |
| Whith potods are project which and simulation are regised and Simulation are regised and Simulation are regised and simulation are regised and simulation a                                                  | ed by patients (see mathworks co<br>estimates of the MathWe<br>trademarks of the MathWe<br>DESTINATION<br>Contents<br>Contents<br>Contente | mipatents) and copyrigh<br>drs. Inc. Please see math<br>arks of their respective h<br>PRODUCTS        | I laws. Any unsubhorced us<br>hworks.com/trademarks for<br>orders.                | r reproduction or distribution<br>list of additional listemarks<br>Advanced Options *<br>CONFIRMATION              | may<br>Other |
| Ministry products are projection<br>in rich and command pennal<br>TLAB and Simulish are regis<br>duct of brand names may be<br>RECORD<br>LICENSING<br>O<br>Select lik<br>@ Licenses<br>Licenses<br>Licenses                                                                                                    | ed by patients (see mathworks co<br>es.<br>tered trademarks of The MathWo<br>trademarks or registered trademarks<br>DESTINATION<br>Conserved<br>Label                                                                                                    | PRODUCTS                                                                                              | OPTIONS                                                                           | r, reproduction, or dishibution<br>list of additional inademarks<br>Advanced Options •<br>CONFIRMATION             | may<br>Other |
| Ministry products are projection and an end of the original provided and a set of the original provided and a set of the original product of the original provided and a set of the original provided and a set of the original pr                                                 | ed by patients (see mathworks co<br>es.<br>tered trademarks of The MathWo<br>trademarks or registered trademarks<br>DESTINATION<br>Conserve<br>Label<br>3 MATLAB (individue)                                                                                                    | PRODUCTS                                                                                              | OPTIONS<br>OPTIONS                                                                | r, reproduction, or distribution a list of additional trademarks. Advanced Options • CONFIRMATION O on sount       | may<br>Other |
| Whith potential and sentimed the sentimed of the sentimed of                                                   | ed by patients (see mathworks co<br>es.<br>tered trademarks of The MathWo<br>trademarks or registered trademarks<br>DESTINATION<br>DESTINATION<br>Conservations<br>Conservations<br>Conserva                                                                                                    | PRODUCTS                                                                                              | OPTIONS<br>OPTIONS<br>Contractions of the second option<br>Academic - Total Head  | e, reproduction, or distribution list of additional trademarks. Advanced Options • CONFIRMATION O on ount          | may<br>Other |
| Whith potential and simulation are regised of the order of an order of an order of a constraint of the order of the order                                                  | ed by patients (see mathworks co<br>es.  Isreed tademarks of The MathWo<br>trademarks or registered trademarks<br>DESTINATION<br>DESTINATION<br>Conserverse<br>Label<br>3 MATLAB (Individue                                                                                                    | PRODUCTS                                                                                              | OPTIONS<br>OPTIONS                                                                | e, reproduction, or dishibudion list of additional trademarks. Advanced Options  CONFIRMATION CONFIRMATION On ount | may<br>Other |
| Ability of the of the off the off                                                      | ed by patients (see mathworks co<br>es.<br>tered tademarks of The MathWo<br>trademarks or registered trademarks<br>DESTINATION<br>DESTINATION<br>Conserver<br>Label<br>3 MATLAB (Individue                                                                                                    | PRODUCTS                                                                                              | OPTIONS<br>OPTIONS                                                                | e, reproduction, or dishibudion list of additional trademarks. Advanced Options  CONFIRMATION CONFIRMATION On aunt | may<br>Other |
| (b) (refs products are projections are projections)     (c) (c) (c) (c) (c) (c) (c) (c) (c)                                                                                                    | ed by patients (see mathworks co<br>es.<br>Tered trademarks of The MathWo<br>trademarks or registered trademarks<br>DESTINATION<br>DESTINATION<br>Construction<br>Construction<br>Construct                                                                                                    | As, Inc. Please see mat<br>As, Inc. Please see mat<br>arks of their respective h<br>PRODUCTS          | OPTIONS<br>OPTIONS                                                                | e, reproduction, or distribution a list of additional trademarks Advanced Options CONFIGMATION On on ount          | may<br>Other |
| Bilder Strand Stand Stand                                                      | de dy patients (see mathworks co<br>e.      de      de                                                                                                    | Ats, Inc. Please see mat<br>Ats, Inc. Please see mat<br>arks of their respective h<br>PRODUCTS        | OPTIONS<br>OPTIONS                                                                | e, reproduction, or distribution a list of additional trademarks. Advanced Options  CONFIRMATION On on ount        | may<br>Other |
| Bilder Stand Stand                                                       | ed by pathetic (see mathworks co<br>ed.                                                                                                    | Arka, Inc. Please see mat<br>Arka, Inc. Please see mat<br>arka of their respective h<br>PRODUCTS<br>0 | OPTIONS                                                                           | e, reproduction, or distribution<br>list of additional trademarks.<br>Advanced Options •<br>CONFIRMATION           | may<br>Other |
| Bilder Strand Stand Stand                                                      | ed by pathetic (see mathworks co<br>ed.                                                                                                    | PRODUCTS                                                                                              | OPTIONS                                                                           | r reproduction or distribution<br>is of additional landermarks.<br>Advanced Options •<br>CONFIRMATION              | may<br>Other |
| White products are projection in our and command general ATLAB and Simulish are regised  C  LICEN SING  C  LICEN SING  C  Select lik  LICEN SING  C  C  C  C  C  C  C  C  C  C  C  C  C                                                                                                    | ed by patients (see mathworks co<br>es.<br>tered trademarks of The MathWo<br>trademarks or registered trademarks<br>DESTINATION<br>Conserved<br>Label<br>3 MATLAB (Individual<br>titization Key: Conserved<br>titization Key: Conserved<br>the mathworks of the mathworks of the mathworks of the mathworks<br>the mathworks of the mathworks of the mathworks o                                                                                                    | PRODUCTS                                                                                              | OPTIONS                                                                           | r, reproduction, or distribution<br>sist of additional inademarks.<br>Advanced Options •<br>CONFIRMATION           | may<br>Other |

| 🙏 R2020a                                 |          |         | Advanced Options - |
|------------------------------------------|----------|---------|--------------------|
| LICENSING DESTINATION                    | PRODUCTS | OPTIONS | CONFIRMATION       |
| Confirm User                             |          |         |                    |
| Name<br>Informática Escola de Engenharia |          |         |                    |
| Email<br>informatica@eng.uminho.pt       |          |         |                    |
| Windows User Name<br>User 🥒              |          |         |                    |
|                                          |          |         |                    |
|                                          |          |         |                    |
|                                          |          |         | Next               |
|                                          |          |         |                    |

| <br>2020                      |          |         | Advanced Options | , |
|-------------------------------|----------|---------|------------------|---|
| SING DESTINATION              | PRODUCTS | OPTIONS | CONFIRMATION     |   |
| Select destination folder     |          |         |                  |   |
| C:\Program Files\MATLAB\R2020 | a        |         | Browse           |   |
| Restore Default               |          |         |                  |   |
|                               |          |         |                  |   |
|                               |          |         |                  |   |
|                               |          |         |                  |   |
|                               |          |         |                  |   |
|                               |          |         |                  |   |
|                               |          |         | Next             |   |

### 16. Selecionar os módulos a instalar e Next

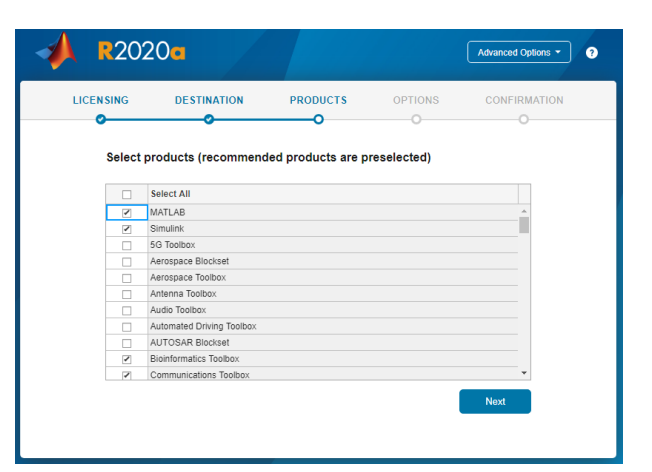

17. Selecionar opções e Next

- 18. Confirmação dos dados de instalação e início da instalação

## (Begin Install)

19. Instalação terminada (*Close*)

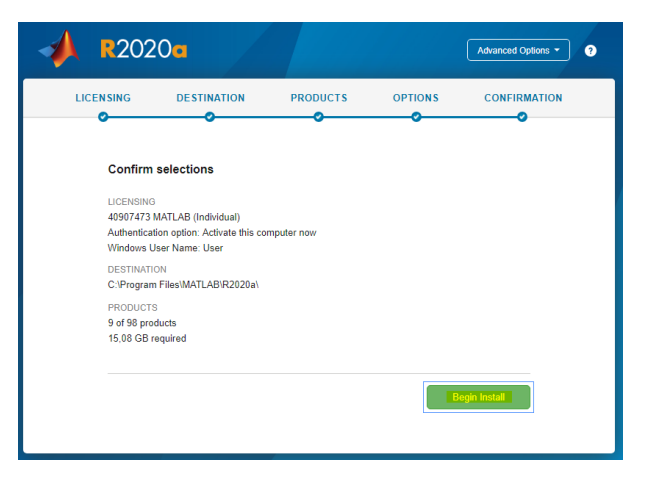

| 9     |
|-------|
|       |
|       |
|       |
|       |
|       |
| Close |
|       |
|       |